## **PROSTO**

## Налаштування телевізора SAMSUNG Smart TV серії С, D, E (до 2012 року випуску)

Налаштування цифрового телебачення відбувається абонентами самостійно. При налаштуванні мережі DHCP, необхідно прописати сервер DNS 176.122.101.21

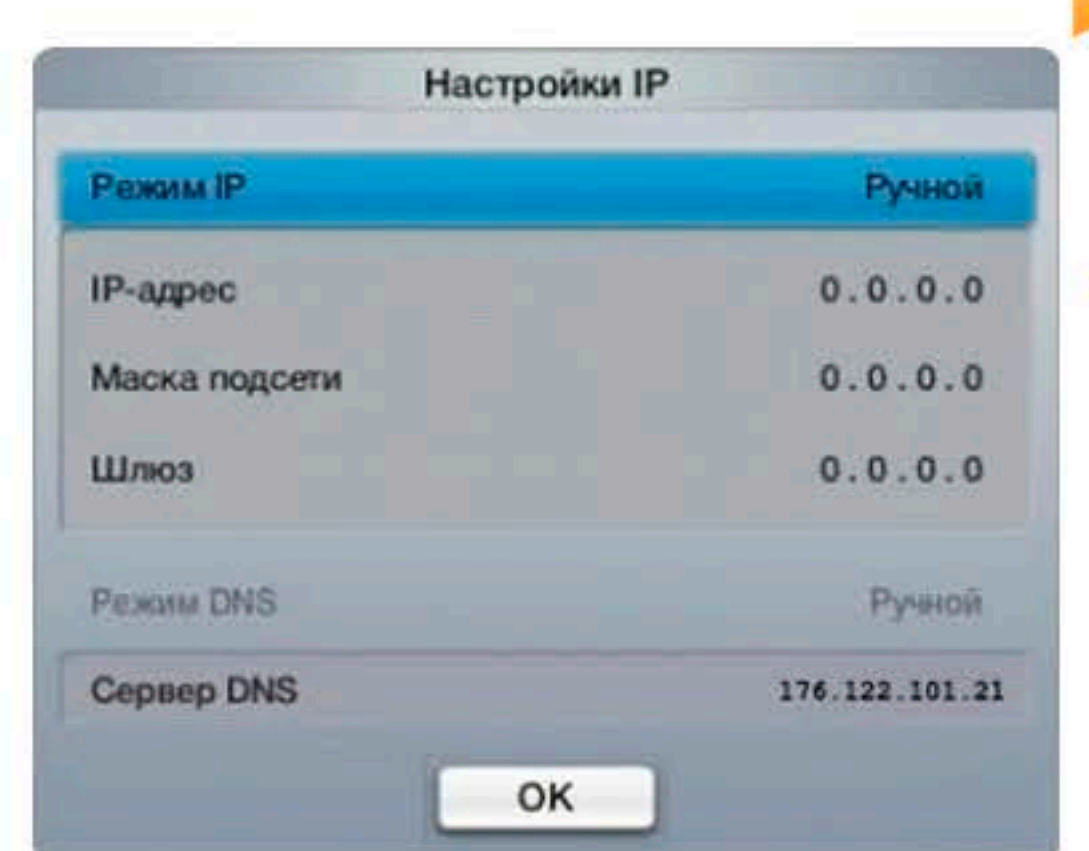

1.Натиснути на пульті кнопку **«SMART HUB»**. У меню натиснути на пульті червону кнопку **«А»**. У меню у графі **«Обліковий Запис Samsung »**, за допомогою клавіатури, яка відкрилася, написати **«develop»**, а у полі «Пароль» -**123456**.

Натиснути на пульті кнопку **«ОК»**.

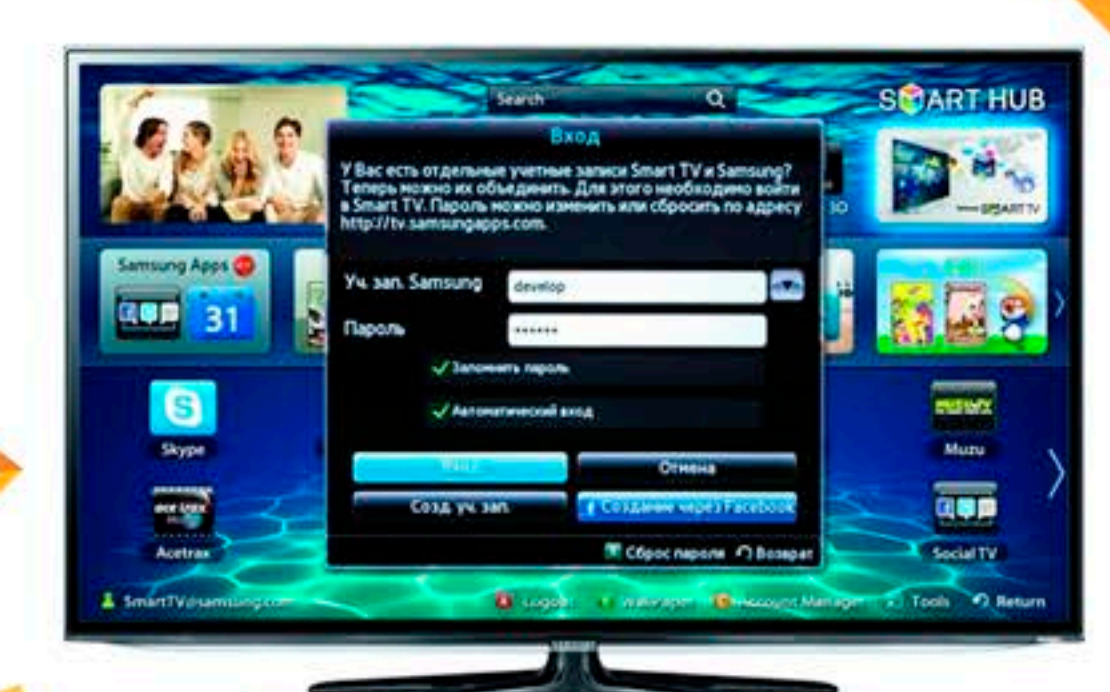

2.Натиснути на пульті **«TOOLS»** У меню обрати розділ **«Налаштування»**, а далі розділ **«Розробка».** 

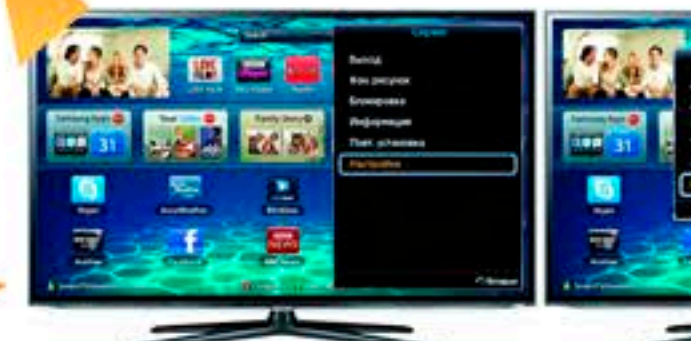

3. У меню **«Умовна згода на обслуговування»** на пульті стрілкою «вліво» та кнопкою «ОК» поставити галочку **«Приймаю»** і знову «ОК».

SCART HUB

Social TV

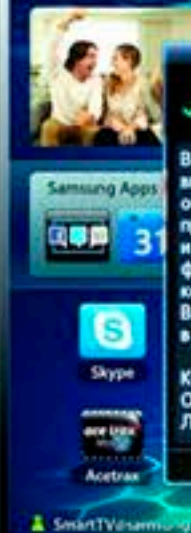

Вы обязуетесь не разрабатывать, не создавать, не аключать, не встранвать и не загружать какин-либо иным образон на ТВ Santsung никакие неавторихованные приложения или ПО, которые не были сертифицированы и предост. через нагазии Santsung Apps, веб-сайт форума Santsung D или другую службу, одобранную конпанией Santsung O или другую службу, одобранную конпанией Santsung ("Неавторисованное приложение"). Вы обязуетесь использ. Ваш ТВ Santsung ответственно и в полнон соотв. с принения законодательствон. Компания Samsung OTKAЗЬВАЕТСЯ ОТ ЛЮБОЙ ОТВЕТСТВ-ТИ ЗА ЛЮБЫЕ ВОЗМ. УБЫТКИ, ВКЛЮЧАЯ ЛЮБЫЕ ПОВРЕЖД. ТВ, СТАВШИЕ РЕЗУЛЬТ. ИСПОЛЬЗ.

10

ов. соглаш. об обслужив

4.Меню розробка. Обрати розділ

«Налаштування IP-адреси сервіру» Перейти до нього кнопкою «ОК», а на пульті та у вікні ввести IP-адресу серверу: **176.122.101.21**, після чого знову натиснути на пульті кнопку «ОК».

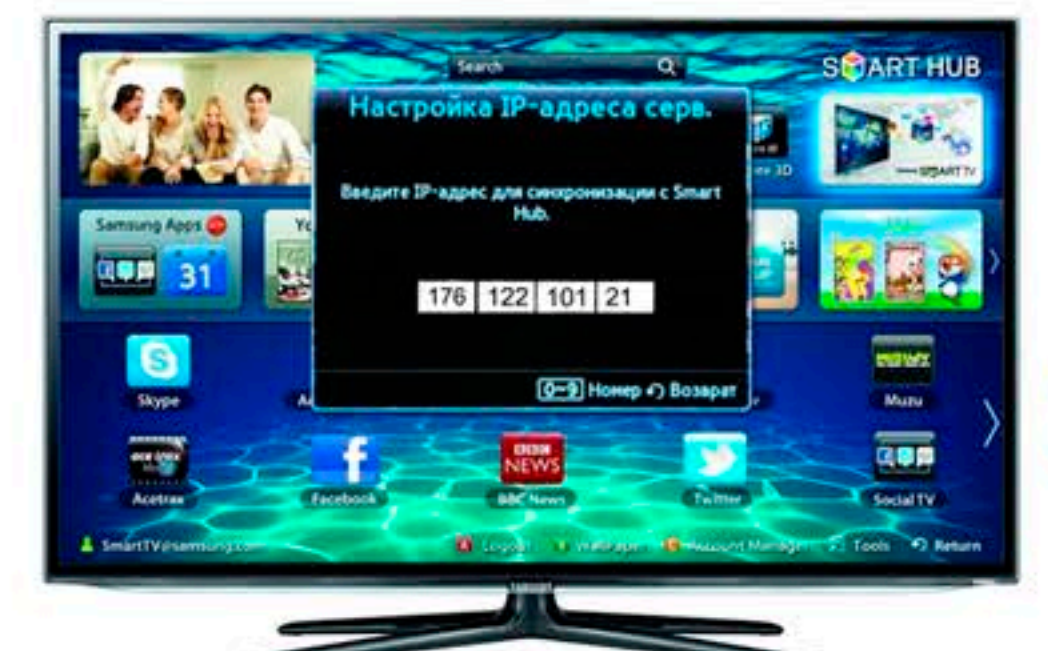

У меню «Синхронізація додатків користувача»

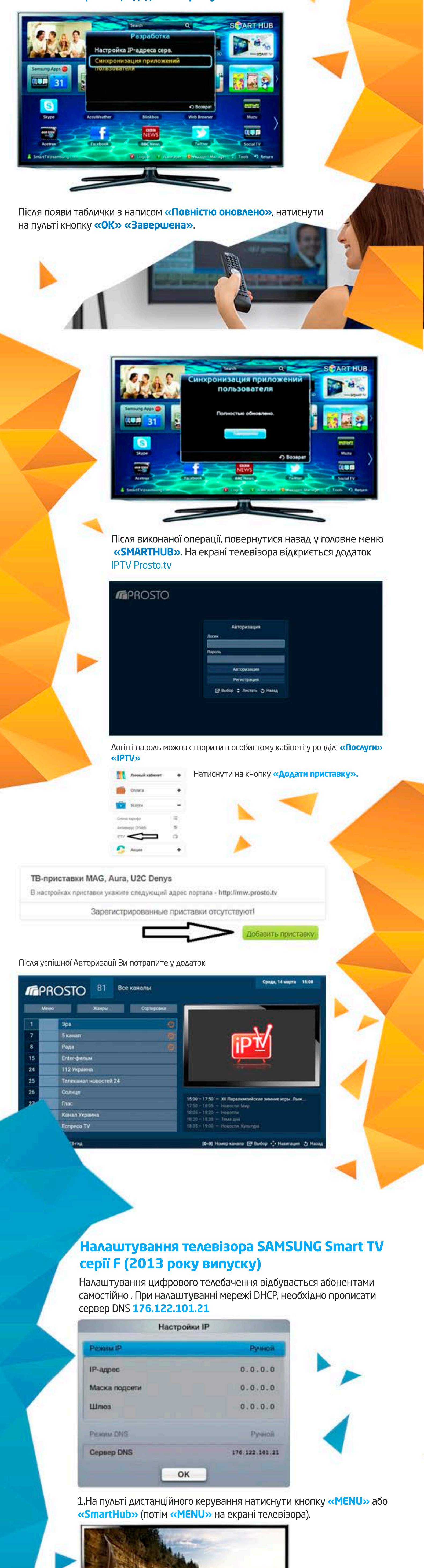

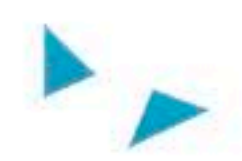

2.У **«Меню»**, на пульті, за допомогою стрілок «вправо/вліво», **«вгору/ вниз»** та кнопці **«ОК»** для переходу в розділ, обрати: **«Функції Smart»** → **«Облікові записи Samsung»** → **«Вхід»**.

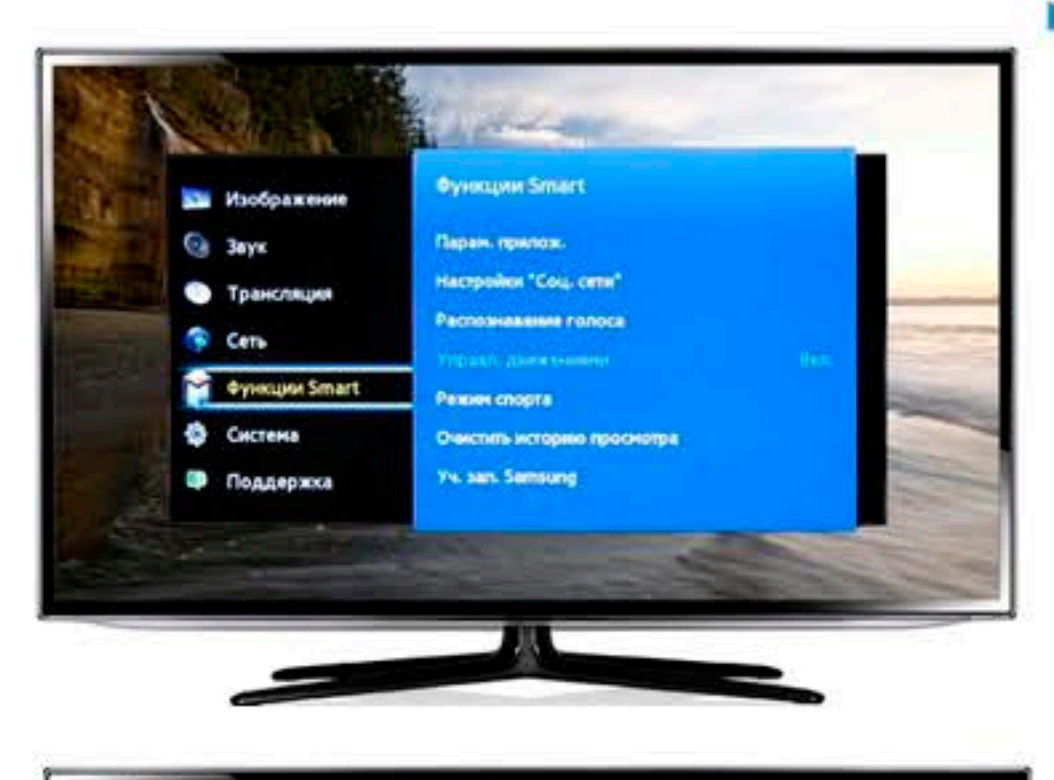

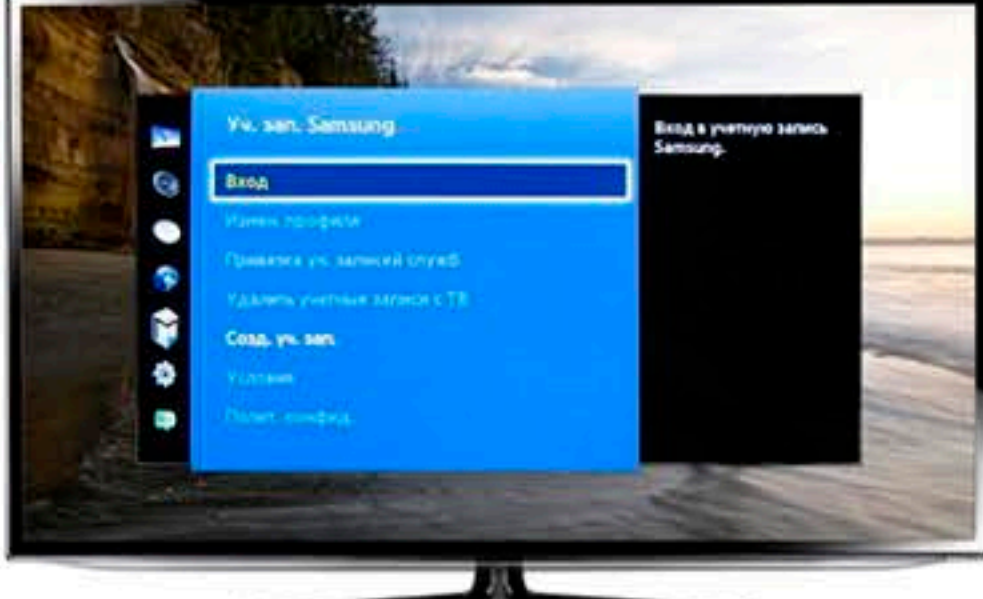

У вікні, у полі «Єлектронна адреса» натиснути на пульті кнопку **«ОК»** (на сенсорному пульті просто натиснути на панель сенсора) .За допомогою клавіатури, яка відкрилася, написати «develop» і натиснути на пульті знову кнопку **«ОК».** 

Пароль зазвичай не потрібен, але якщо буде необхідно спробувати 123456.

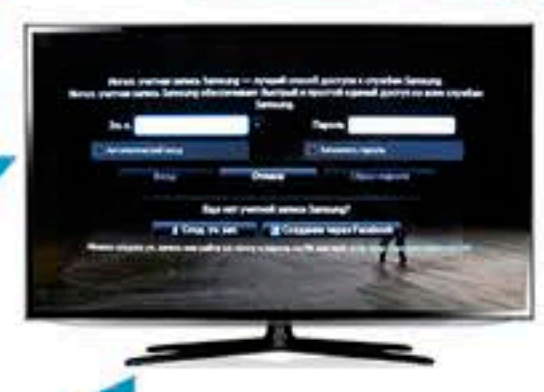

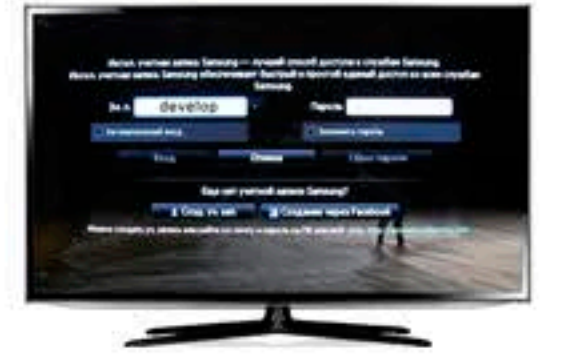

-

4.Після повідомлення у верхній частині екрану про вхід у обліковий запис «develop», на пульті натиснути кнопку «SMART HUB» та переходити до пункту «Додатковий додаток».

|         |         | Реконнца | ence.    | - Opwner    | x erest |            |      |           |         |    |
|---------|---------|----------|----------|-------------|---------|------------|------|-----------|---------|----|
| 1       | SIL     | in the   | Iner Mek | Pyrtian 24  | TO P    |            |      | Area .    | D LEVEL |    |
| Mee App | 24      | 27       |          | Top.        | 1       |            | 14.5 | ٤         | tu 📖    | >  |
| Texteel | Name 14 | Teamer.  | Plant    | Plineia VOD |         | Second Try |      | Latera 20 | TheTale |    |
|         |         |          |          |             |         |            |      |           |         |    |
|         |         |          |          | Дon: n      | анлож.  |            |      |           |         | _/ |

5. У правому верхньому куті обрати **«Параметри»**. У відкритому меню обрати пункт **«IP Settings».** 

Bon newnow

o 💽 🛄

У вікні «IP Setting» під написом **«Enter your IP»** вписати IP-адресу серверу: **176.122.101.21** і натиснути кнопку **«ОК»** на пульті.

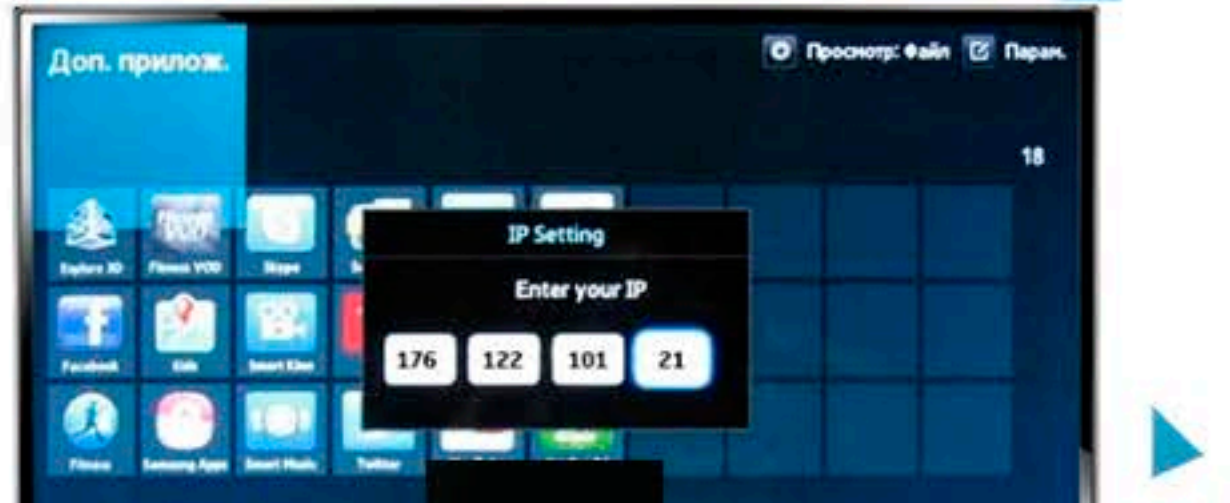

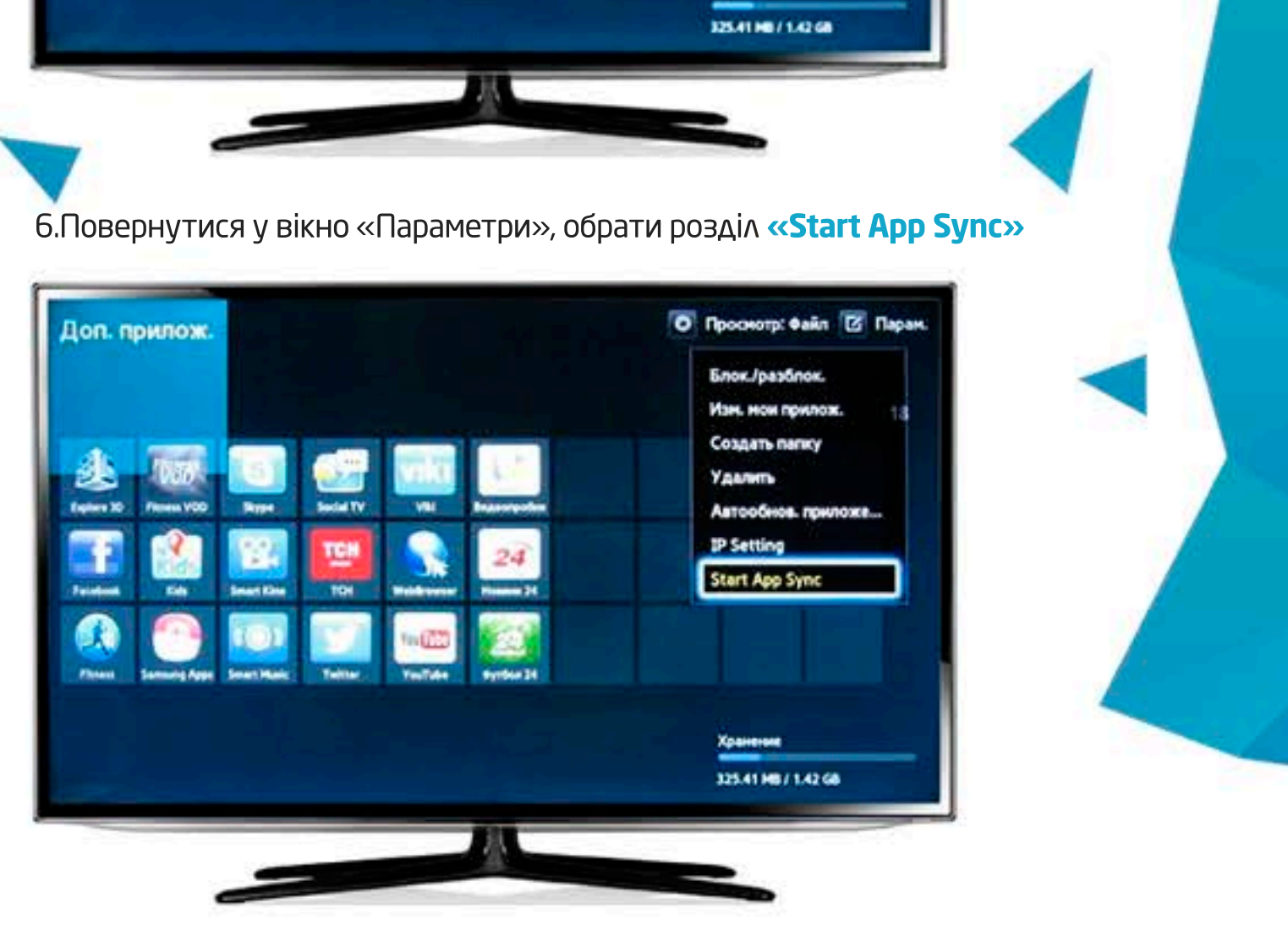

Чекати появи таблички «User Application Synchronization» та закінчення налаштування.

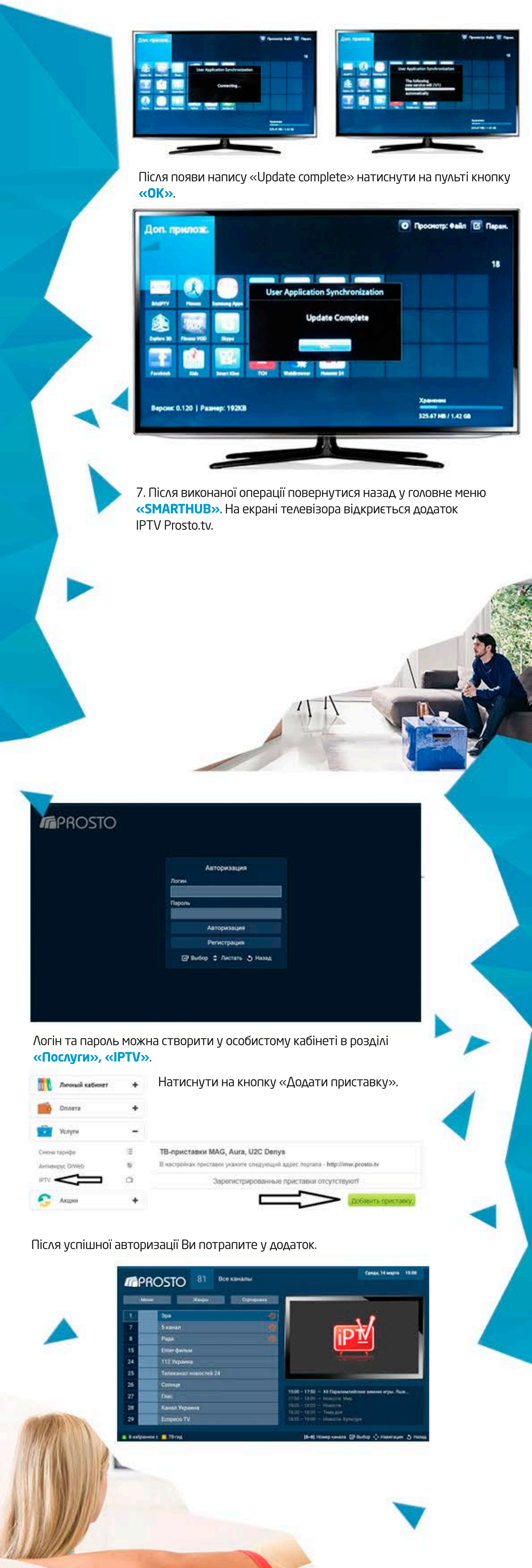